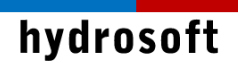

# PCSWMM

Version 7.x 설치 설명서

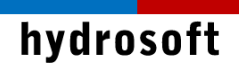

# 목 차

| 1. PCSWMM 설치       | 티 및 활성화하기                 | 1 |
|--------------------|---------------------------|---|
| 1.1 PCSWMM P       | Professional 2D 프로그램 설치하기 | 1 |
| 1. <b>2</b> 라이선스 활 | 날성화하기                     | 3 |
| 1 <b>.3</b> 주의 사항  |                           | 4 |
| 2. 문제 해결           |                           | 5 |
| 2.1 보안 및 방호        | 화벽 문제:                    | 5 |

### 1. PCSWMM 설치 및 활성화하기

본 설치 설명서에서는 대부분의 사용자가 사용하고 있는 인터넷을 통한 ID, Password 방식의 클라우드 라이선스에 대한 설치 과정을 담고 있습니다.

#### 1.1 PCSWMM Professional 2D 프로그램 설치하기

USB와 같은 매체 혹은 이메일 다운로드 형태로 받으신 설치 파일을 준비합니다.

- 먼저 컴퓨터 시스템이 64비트 운영체제인지와 컴퓨터 이름이 영문인지 확인합니 다.
- 2. Download 폴더처럼 영문으로 된 폴더에서 pcswmmpro2dsetup\_x64.exe 파 일을 마우스 우클릭하여 관리자 권한으로 실행합니다.
- 3. 다음과 같이 설치 화면이 나타나면 Start 버튼을 클릭합니다.

| PCSWMM 2023 Professional 2D (64 bit) Install Program                                                             |             | ×  |
|----------------------------------------------------------------------------------------------------|-------------|----|
| Confirmation<br>You are now ready to install PCSWMM 2023 Professional 2D (64<br>bit).                            |             |    |
| This program will install PCSWMM 2023 Professional 2D (64 bit) into C:\Program<br>\PCSWMM Professional 2D (x64). | n Files (x8 | 6) |
| Click 'Start' to install PCSWMM 2023 Professional 2D (64 bit).                                                   |             |    |
| < Back Start                                                                                                    | Ex          | it |

4. 다음과 같이 프로그램이 설치됩니다. 완료되면 Next 버튼을 클릭합니다. 필요에 따라 설치 위치나 기타 옵션을 위한 창이 나타나며 적절히 선택합니다.

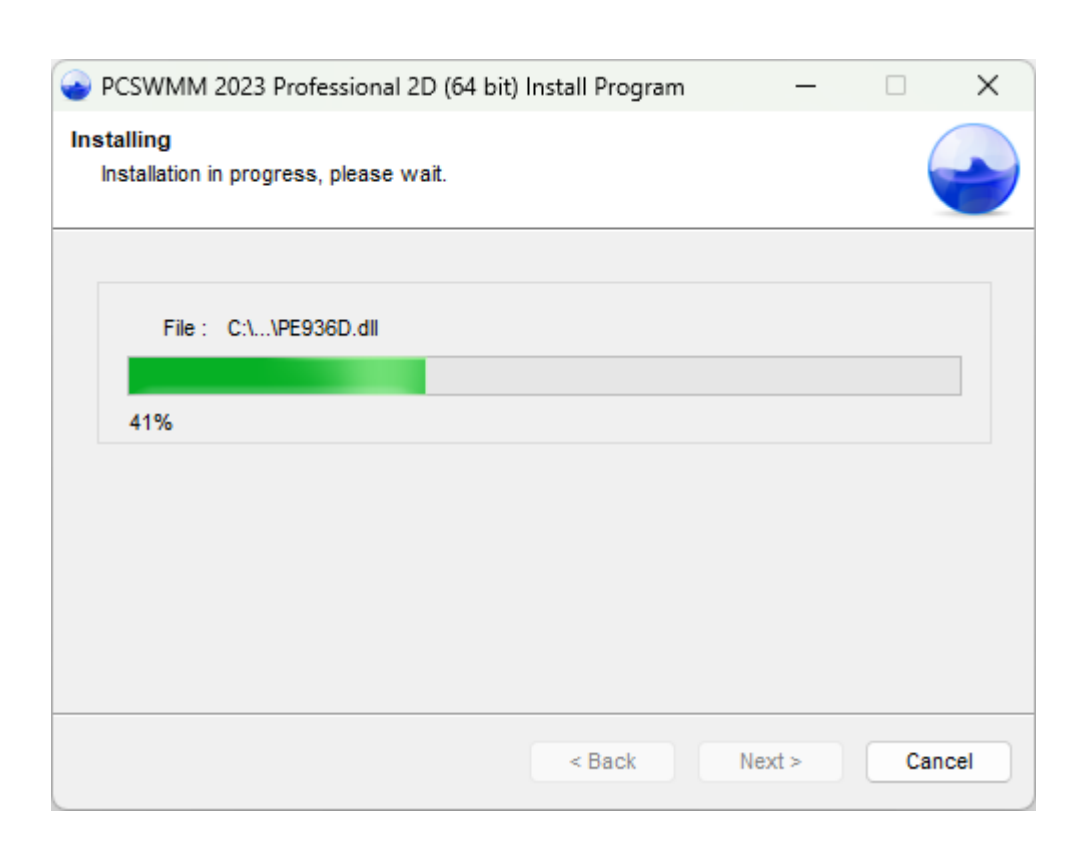

hydrosoft

5. 설치가 완료되면 아래와 같은 창이 나타납니다. **Exit** 버튼을 클릭합니다. 이제 각 종 Script를 설치하는 Python 설치 과정이 시작됩니다.

| 📀 PCSWMM 2023 Professional 2D (64 bit) Install Program 🦳 —                          | -            | ×      |
|-------------------------------------------------------------------------------------|--------------|--------|
| End<br>Installation completed.                                                      |              |        |
| PCSWMM 2023 Professional 2D (64 bit) has been successfully installed.               |              |        |
| Click the Exit button to install Python 3.10.10 and launch PCSWMM 2023 Pro<br>bit). | ofessional 2 | 2D (64 |
|                                                                                     |              |        |
|                                                                                     |              |        |
|                                                                                     |              | Exit   |

6. Python을 설치하는 데에는 다소 시간이 걸립니다. 통상 15분 이내에 설치가 완 료됩니다.

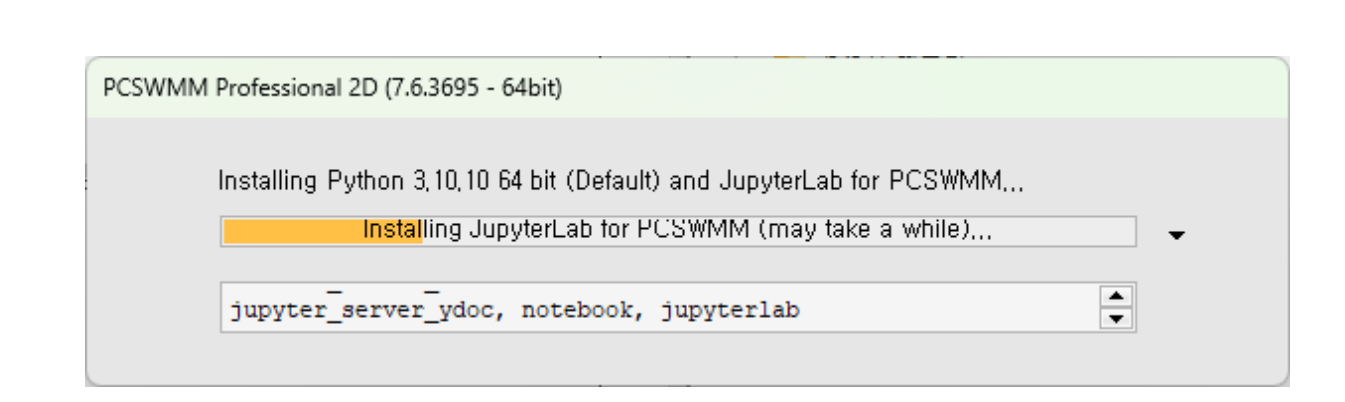

#### 1.2 라이선스 활성화하기

hydrosoft

제품 설치가 완료된 후 이어서 라이선스 활성화 단계가 나타납니다. 곧바로 활성화를 진행할 수도 있고 나중에 하기 위해 Exit을 누를 수도 있습니다. 곧바로 활성화하고 싶다면 다음과 같이 합니다.

 설치가 완료되면 아래와 같은 입력창이 이어서 나타납니다. 제품 주문시 지정했던 Email 주소와, 납품시 제공되는 라이선스 번호를 해당 칸에 입력합니다.

| PCSWMM 2023 Professional 2D (7.6) Software Activation                       | ?    | × |
|-----------------------------------------------------------------------------|------|---|
| Welcome to PCSWMM 2023 Professional 2D (7.6)                                | I    |   |
| This software needs to be activated before it can be used on this computer, |      |   |
| Please enter your license information below:                                |      |   |
| Email Address                                                               |      |   |
|                                                                             |      |   |
| License Number                                                              |      |   |
|                                                                             |      |   |
| The activation process involves communicating with the CHI server,          |      |   |
|                                                                             |      |   |
| Activate                                                                    | Exit |   |

활성화 버튼을 누르면 인터넷을 통해 본사의 라이선스 서버와 잠시 통신을 한 후,
인증 절차가 정상적으로 끝나면 다음과 같은 최종 성공 안내창이 나타납니다.

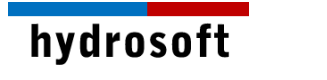

| PCSWMM 2023 Professional 2D (7.6) Sc                                                                                                    | oftware Activation                                                                                                    | ?          | ×  |
|----------------------------------------------------------------------------------------------------|----------------------------------------------------------------------------------------------------|------------|----|
| Activation                                                                                                    | Successful                                                                                                    |            |    |
| You have successfully activated                                                                                                    | I PCSWMM 2023 Professional 2D,                                                                                               |            |    |
| Activation Information:<br>Email:<br>Company:<br>Product:<br>License:<br>Installation Code:<br>Activation Key:<br>Thanks,<br>The staff at Computational Hydra | jin@hydrosoft.co.kr<br>PCSWMM 2023 Professional 2D<br>837645<br>90582850<br>14F2-4D80-0132-D13B-9BF5-0004-2295<br>ulics Int. |            |    |
|                                                                                                    |                                                                                                    | Start PCSW | MM |

#### 3. 곧바로 제품을 사용해 보고 싶다면 Start PCSWMM 버튼을 클릭하십시오.

#### 1.3 주의 사항

PCSWMM의 새로운 라이선스 시스템은 본사의 라이선스 서버와의 인터넷 통신을 기반으로 합니다. 따라서 <u>영구적인 인터넷 연결을 유지</u>하는 것이 전제 조건입니다. (방화벽 등의 네트워크 보안이 강력한 경우, 별도로 문의해 주시기 바랍니다.)

라이선스 계약에 명시된 바와 같이 1 개의 라이선스 키는 최대 2 대의 컴퓨터에만 설치할 수 있습니다. 2 대의 PC에서 동시에 접속하여 사용할 경우 인증 오류가 발생하며 3번째 PC에 설치하여 활성화를 시도할 경우 라이선스 접속 장애가 발생하여 임시 혹은 경우에 따라 영구적으로 제품을 사용할 수 없게 되니 주의하시기 바랍니다.

더불어, 다음과 같은 상황에서는 하이드로소프트나 개발사가 무상으로 복구 또는 재공급 할 의무가 없습니다.

#### 1. 라이선스를 원치 않는 PC에 활성화한 경우

- 2. 라이선스 정보가 유출되어 정상적으로 제품을 사용할 수 없게 된 경우
- 3. 활성화한 후, 분실이나 도난 및 여타의 이유로 PC를 사용할 수 없게 된 경우

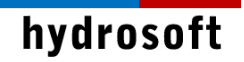

## 2. 문제 해결

#### 2.1 보안 및 방화벽 문제:

라이선스가 설치된 PC와 Thales 서버 간의 외부 통신을 위해 **아웃바운드 트래픽용 TCP 포트 80, 443**을 열어야 합니다.

| 💣 새 아웃바운드 규칙 마법사                                       |                                                                                                    | ×  |
|--------------------------------------------------------|----------------------------------------------------------------------------------------------------|----|
| 프로토콜 및 포트                                              |                                                                                                    |    |
| 이 규칙을 적용할 프로토콜과 포트                                     | 들 시성하십시오.                                                                                                    |    |
| 단계:<br>- 규칙 종류<br>- 프로토콜 및 포트<br>- 작업<br>- 프로필<br>- 이름 | 이 규칙은 TCP에 적용됩니까, UDP에 적용됩니까?<br>④ TCP(T)<br>④ UDP(U)<br>이 규칙은 모든 원격 포트에 적용됩니까, 특정 원격 포트에만 적용됩니까?<br>④ 모든 원격 포트(A)<br>④ 특정 원격 포트(S): 80, 443<br>여: 80, 443, 5000-5010<br>〈 되로(B) [다음(N) > | 취소 |

이 외 다른 문제 발생시 구매 후 1년 이내라면 하이드로소프트에서 기술 지원을 받을 수 있습니다. 전화 (031-8017-8034) 또는 홈페이지 (<u>https://hydrosoft.co.kr</u>) 기술지원을 통해 문의하여 주시기 바랍니다.